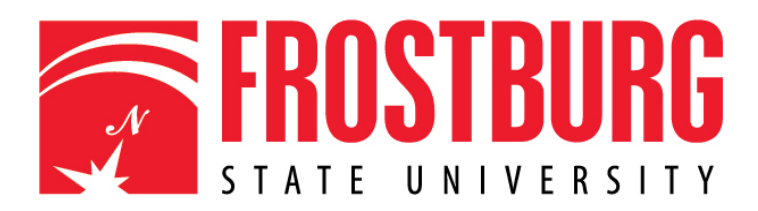

## **Wireless Configuration for Android Mobile devices**

Frostburg State University offers wireless service to all employees and students which can be accessed almost anywhere on campus.

## **Getting Started**

1. Click the Settings icon, then select Wi-Fi

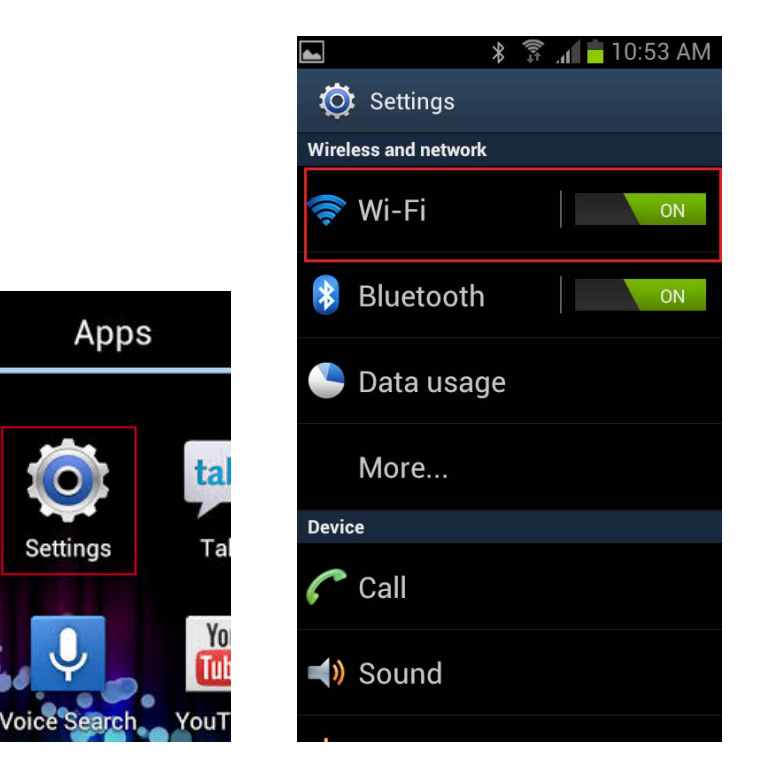

2. Select the WiFi@FSU wireless network

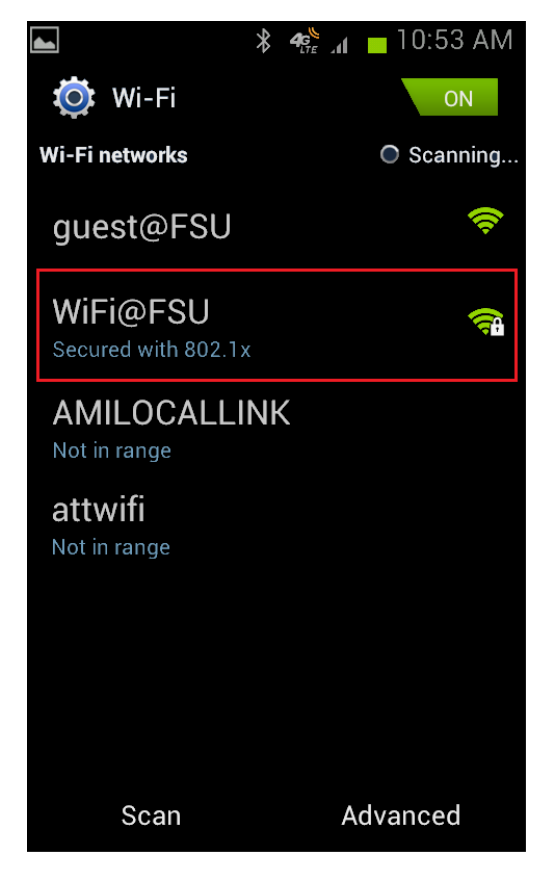

3. For the EAP method select PEAP
In the Phase 2 authentication field select MSCHAPV2.
For the CA certificate select None, Unspecified, or Do not validate
In the Identity field type your FSU username (e.g. jdoe@frostburg.edu)
Leave the Anonymous identity field blank
In the in Password field type your FSU password

Then click Connect.

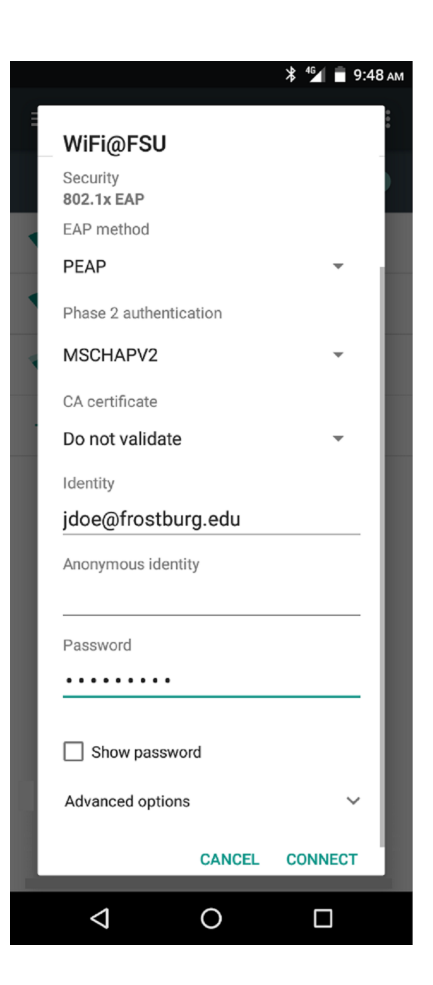

4. You should now be connected and online using **WiFi@FSU**.

You should not need to enter your credentials on subsequent connections to **WiFi@FSU**. Your Android device should be configured to automatically connect to this network in the future. If you aren't automatically connected, choose **Settings** and click the **WiFi@FSU** wireless to connect.

## \*\*\*IMPORTANT NOTE\*\*\*

When you change your FSU password don't forget to change it on all your mobile devices! You can do this by opening the **Wi-Fi Settings**, clicking on **WiFi@FSU** and selecting **Forget**. You can then reconnect with the new password.

If you do not do this after a password change, your device will continue trying to connect with the old password and cause your account to become locked out.

## Need Help?

Call the FSU Help Desk at 301-687-7777 Thank you.